## Halk Eğitimi Merkezi Tarafından Kurs Açma İşlemi Yapıldıktan sonra "Eğitici Görev Onayı" Kısmında Yapılacak İşlemler;

e-Devlet Girişi 🥝

MEBBIS Girişi

girişlerinden birini tercih

1) 1) <u>https://e-yaygin.meb.gov.tr/</u> adresinden ederek sisteme giriş yapılır.

|    | ederek sisteme giriş yapılır.                                                            |                                                                       |  |  |  |  |
|----|------------------------------------------------------------------------------------------|-----------------------------------------------------------------------|--|--|--|--|
|    | T.C. MILLI EĞITIM BAKANLIĞI<br>e-Yaygın Sistemi<br>Ana Sayfa                             |                                                                       |  |  |  |  |
| 2) | Kurum İşlemleri     Duyurular       Sösterilecek kayıt bulunmamaktadır.       Başvurular | Başvurular Menüsü seçilerek işleme devam edilir.                      |  |  |  |  |
| 3) | T.C. MILLI EĞITIM BAKANLIĞI<br>e-Yaygın Sistemi<br>Başvurular                            | Açılan Menüden "Eğitici Görev Onayı" seçilerek işleme<br>devam edilir |  |  |  |  |
|    | ✓Başvurular Urba Öğentici Pacuururu                                                      | devan edin.                                                           |  |  |  |  |

Rehber Öğretmenimiz adına aççılan kursla ilgili bilgiler gözükmektedir.
 Onay Bekliyor kutucuğu tıklanarak açılan listeden "Görev Onayladı" seçilir.

| Başvurular                   | 🗄 Kayd  | et 🛛 Yenil | e                                          |                   |                     |                          |                | 🕇 Ana Sayfa   | Yardım 🗗 Çıkış  |
|------------------------------|---------|------------|--------------------------------------------|-------------------|---------------------|--------------------------|----------------|---------------|-----------------|
| ✓Başvurular                  | Kurs No | Dönem      | Kurs Adı                                   | Kurs Süresi(Saat) | Görev Sures!(Crost) | Kurs Tarihi              | Kurs Yetkilisi | Onay Durumu   | Onay            |
| Usta Öğretici Başvurusu      |         |            |                                            |                   |                     |                          |                |               |                 |
| Eğitici Görev Onayı          | 2655119 | 2022-0095  | Türkiye Bağımlılıkla Mücadele (Ana sınıfı) |                   |                     | 02.03.2022<br>01.06.2022 | İlknur Ekici   | Onay Bekliyor | Onay Bekliyor 🔻 |
| Usta Öğretici Komisyon Onayı | 2655076 | 2022-0094  | Türkiye Bağımlılıkla Mücadele (İlkokul)    |                   |                     | 01.03.2022<br>31.05.2022 | İlknur Ekici   | Onay Bekliyor | Onay Bekliyor 🔻 |
| Kursa Ön Başvuru Yap         |         |            |                                            |                   |                     |                          |                |               |                 |
|                              |         |            |                                            |                   |                     |                          |                |               |                 |
|                              |         |            |                                            |                   |                     |                          |                |               |                 |
|                              |         |            |                                            |                   |                     |                          |                |               |                 |

5) Görev Onaylandı seçildikten sonra "Kaydet Butonu" tıklanarak işlem tamamlanır.

| Başvurular                   | 出 Kayd  | let 🖸 Yeni | le                                         |                   |                    |                          |                | 🕈 Ana Sayfa ( | ③Yardım 🕑 Çıkış                  |
|------------------------------|---------|------------|--------------------------------------------|-------------------|--------------------|--------------------------|----------------|---------------|----------------------------------|
| ∽Başvurular                  | Kurs No | Dönem      | Kurs Adı                                   | Kurs Süresi(Saat) | Görev Süresi(Saat) | Kurs Tarihi              | Kurs Yetkilisi | Onay Durumu   | Onay                             |
| Usta Öğretici Başvurusu      |         |            |                                            |                   |                    |                          |                |               |                                  |
| Eğitici Görev Onayı          | 2655119 | 2022-0095  | Türkiye Bağımlılıkla Mücadele (Ana sınıfı) |                   |                    | 02.03.2022<br>01.06.2022 | İlknur Ekici   | Onay Bekliyor | Onay Bekliyor 🔻                  |
| Usta Öğretici Komisyon Onayı | 2655076 | 2022-0094  | Türkiye Bağımlılıkla Mücadele (İlkokul)    |                   |                    | 01.03.2022               | İlknur Ekici   | Onay Bekliyor | Onay Bekliyor                    |
| Kursa Ön Başvuru Yap         | -       |            |                                            |                   |                    |                          |                |               | Görevi Reddet<br>Görev Onaylandı |
| Kurs Açılması Talebi         |         |            |                                            |                   |                    |                          |                |               |                                  |

Mavi olan Onay Bekliyor kısmının Görev Onaylandı olarak gözükmesi ve yeşil olması gerekiyor.